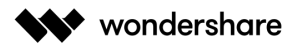

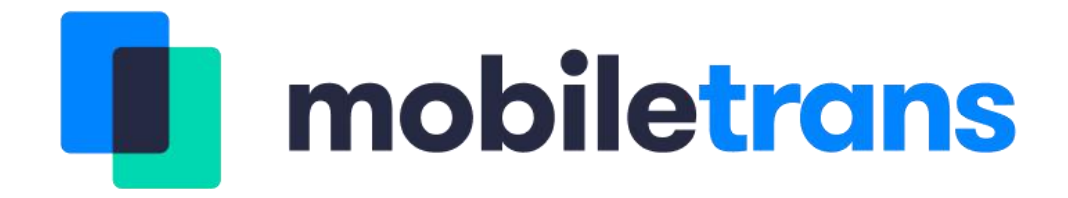

# **Product User Guide**

Copyright © 2019, All Rights Reserved

Updated: 2019-10-25

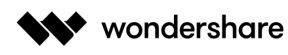

## **Table of Contents**

| Product User Guide                                             |
|----------------------------------------------------------------|
| Table of Contents2                                             |
| Chapter 1: MobileTrans - Phone Transfer                        |
| 1.1 How to Transfer Data from Phone to Phone on your Computer? |
| Chapter 2: MobileTrans - WhatsApp Transfer5                    |
| 2.1 How to Transfer WhatsApp between iOS and Android Phones?5  |
| 2.2 How to Backup & Restore iOS or Android WhatsApp Messages?  |
| 2.3 How to Backup & Restore LINE Chats on a Computer?14        |
| 2.4 How to Backup & Restore Viber chats on a Computer?17       |
| 2.5 How to backup & restore Kik chats on a computer?21         |
| 2.6 How to Backup & Restore Wechat Chats on a Computer?25      |
| Chapter 3: MobileTrans – Backup 29                             |
| 3.1 How to Backup Phone Data to Computer?                      |
| Chapter 4: MobileTrans – Restore                               |
| 4.1 How to Restore from MobileTrans Backups?                   |
| 4.2 How to restore from iTunes Backups?                        |

## **Chapter 1: MobileTrans - Phone Transfer**

## 1.1 How to Transfer Data from Phone to Phone on your Computer?

<u>MobileTrans - Phone Transfer</u> can help you transfer data between two smart phones within one click, it supports mobile phones running system with iOS, Android and Windows.

Here are the detailed steps to use MobileTrans on your computer:

**Step 1:** Open MobileTrans and select **"Phone Transfer"** from dashboard.

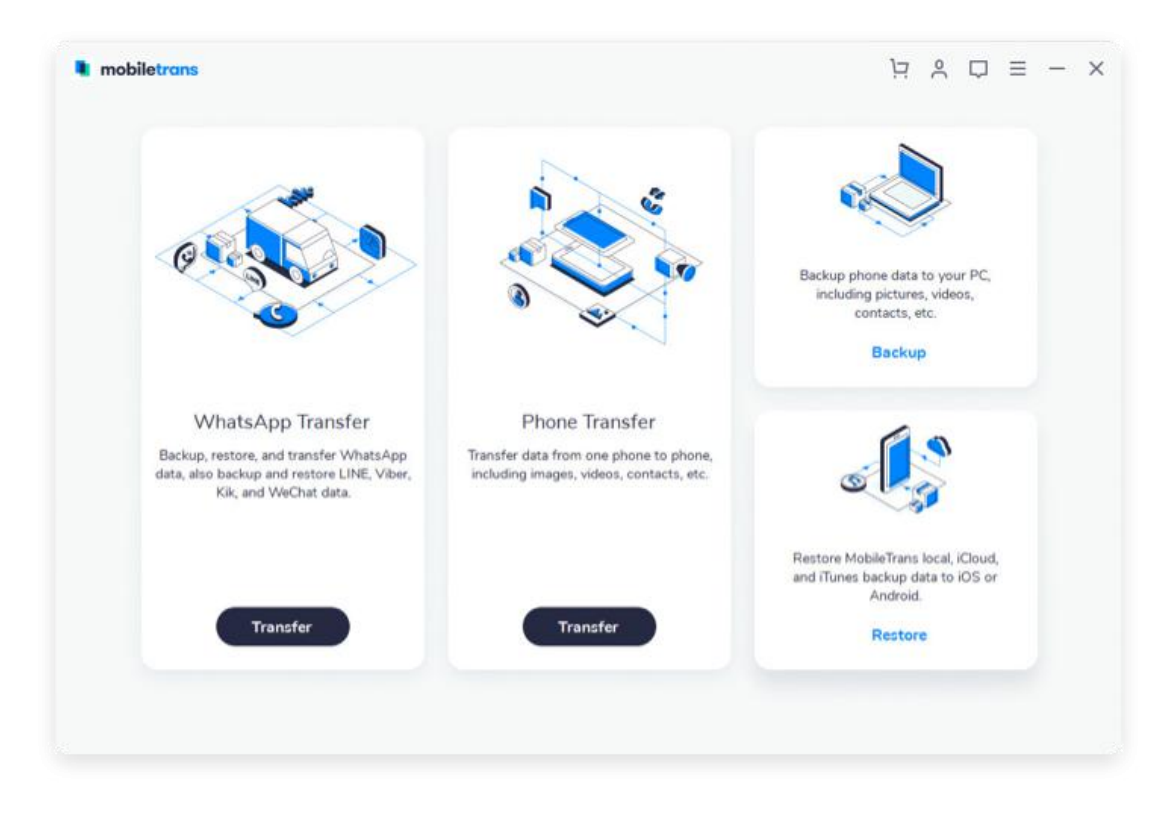

**Step 2:** Connect both devices to the computer. Here is an example of transferring data between iOS and Android phone:

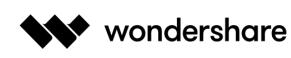

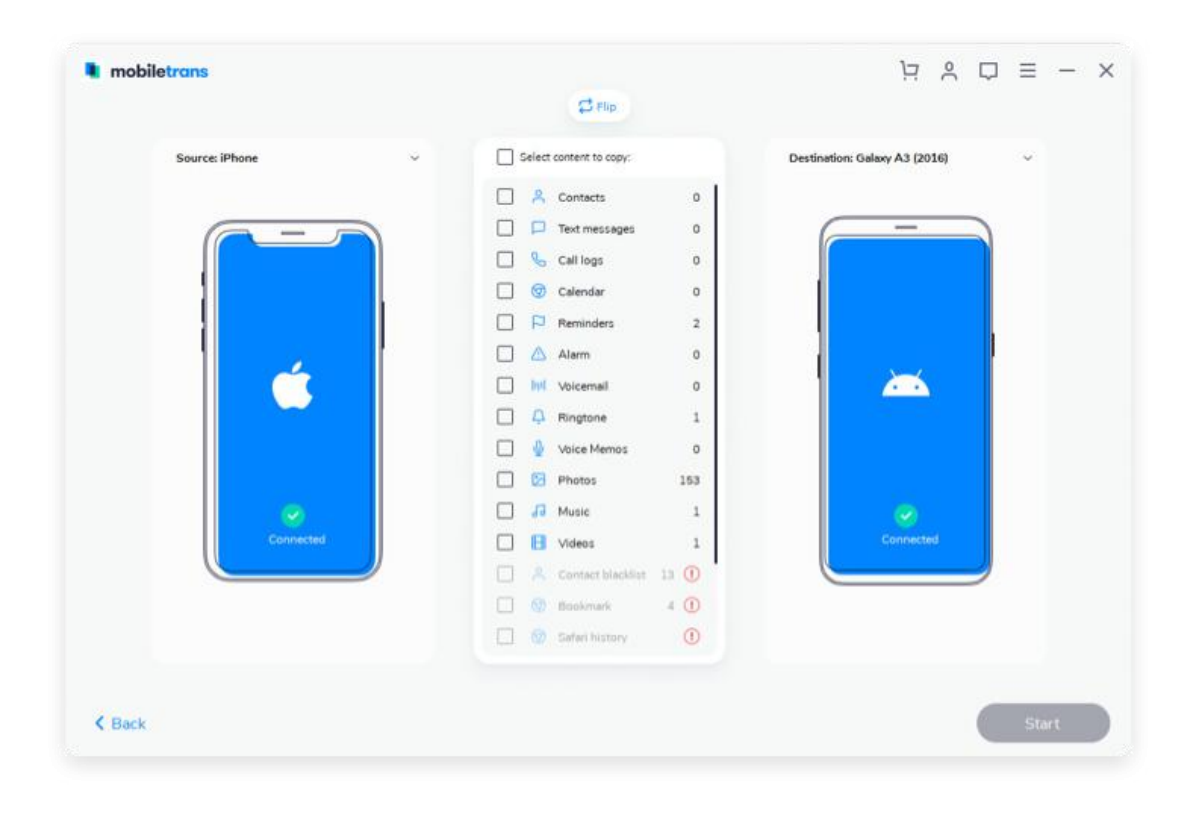

You can click "**Flip**" button to switch the Source and Destination phones. Your data will be transferred from Source phone to Destination phone.

**Step 3:** Select files types and click on **"Start"**. After that, MobileTrans will start to transfer data automatically.

- Please do not disconnect or remove the phone during transfer.
- Please tick the option "Clear data before copy" if you want to erase data on the destination phone.

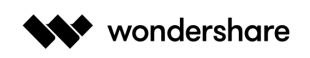

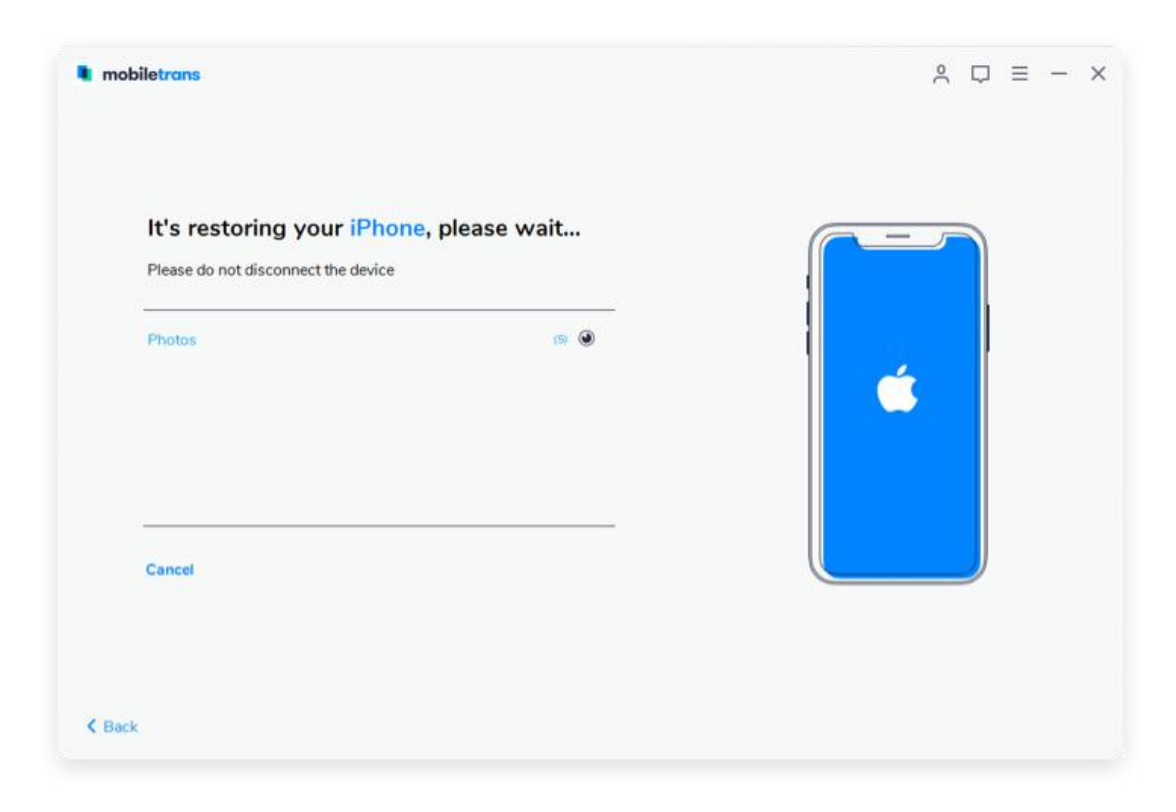

The transfer process shall be completed in a few minutes. Then, you can look at the destination phone and check if all selected files have transferred to the device.

## **Chapter 2: MobileTrans - WhatsApp Transfer**

<u>MobileTrans - WhatsApp Transfer</u> can not only help you transfer WhatsApp chat history from one phone to another, but also help you backup WhatsApp data to computer and then restore it whenever you need. Besides, it also supports backing up and restoring other social apps like Line, Kik, Viber and Wechat.

### 2.1 How to Transfer WhatsApp between iOS and Android Phones?

Step 1: Launch MobileTrans on your computer and select "WhatsApp Transfer".

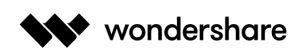

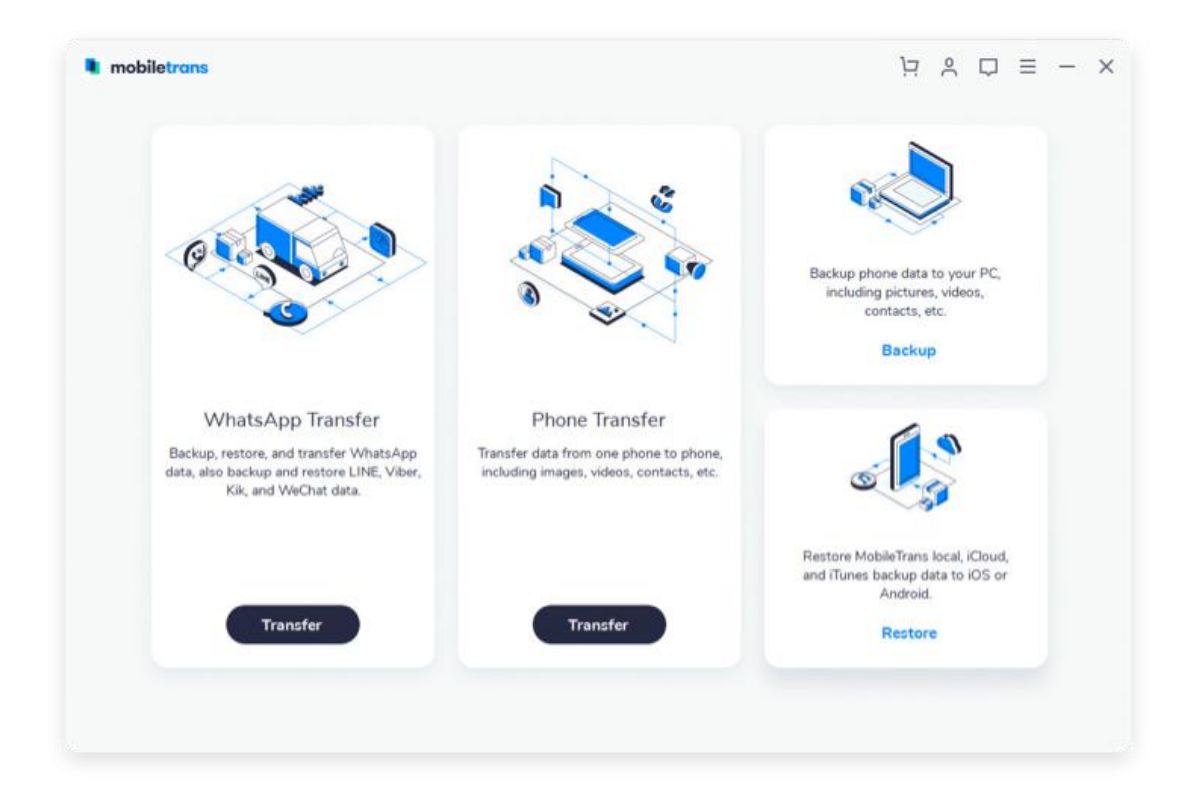

#### Step 2: Select "Transfer WhatsApp messages".

| mobilettans |                                                        | 2 0 Q =                                                                       |
|-------------|--------------------------------------------------------|-------------------------------------------------------------------------------|
| WhatsApp    |                                                        |                                                                               |
| LINE        |                                                        | Backup WhatsApp messages<br>Backup WhatsApp Messages and<br>attachments to PC |
| Viber       | Transfer WhatsApp messag                               |                                                                               |
| Kik         | Transfer WhatsApp messages from one device to another. |                                                                               |
| Wechat      |                                                        | Restore to Device<br>Restore WhatsApp backup file to your<br>device.          |
|             |                                                        |                                                                               |

#### Step 3: Connect both smart phones to your computer. MobileTrans will load the

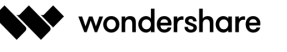

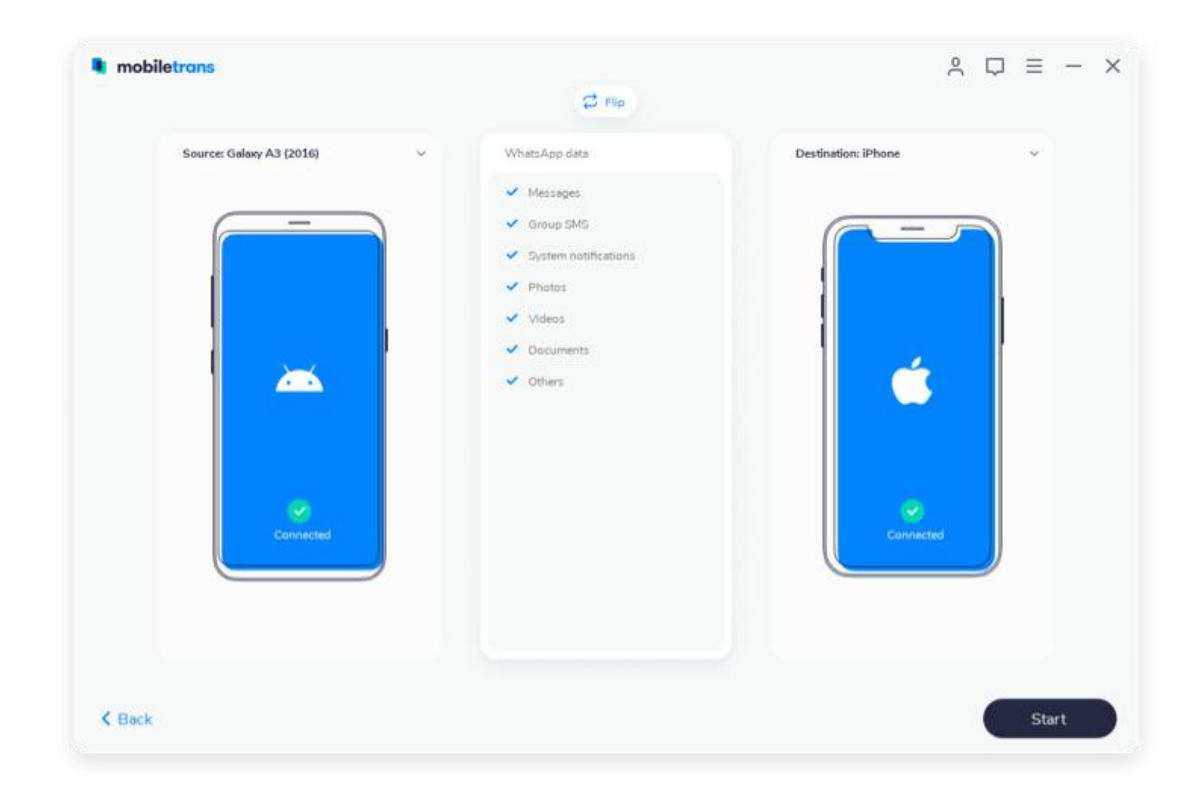

messages and media attachments before you transfer. Click "Start" to transfer.

- Do not move or touch the phone during the transfer.
- You can flip the source and destination phone as you required.

**Step 4**. Wait for the process to complete. When the process is finished, you can disconnect your devices.

![](_page_7_Picture_0.jpeg)

## 2.2 How to Backup & Restore iOS or Android WhatsApp Messages?

#### Backup WhatsApp Messages

**Step 1:** Launch MobileTrans and select **"WhatsApp Transfer"**. Then you can choose **"Backup WhatsApp messages"** under **"WhatsApp"** tab.

![](_page_8_Picture_0.jpeg)

![](_page_8_Picture_2.jpeg)

**Step 2:** Connect your phone to a computer. Here is an example after iPhone is connected:

![](_page_8_Picture_4.jpeg)

Website: https://mobiletrans.wondershare.com

![](_page_9_Picture_1.jpeg)

Mobiletrans
A □ = - X
A' □ = - X
A' □ = - X
A' □ = - X
A' □ = - X
A' □ = - X
A' □ = - X
A' □ = - X
A' □ = - X
A' □ = - X
A' □ = - X
A' □ = - X
A' □ = - X
A' □ = - X
A' □ = - X
A' □ = - X
A' □ = - X
A' □ = - X
A' □ = - X
A' □ = - X
A' □ = - X
A' □ = - X
A' □ = - X
A' □ = - X
A' □ = - X
A' □ = - X
A' □ = - X
A' □ = - X
A' □ = - X
A' □ = - X
A' □ = - X
A' □ = - X
A' □ = - X
A' □ = - X
A' □ = - X
A' □ = - X
A' □ = - X
A' □ = - X
A' □ = - X
A' □ = - X
A' □ = - X
A' □ = - X
A' □ = - X
A' □ = - X
A' □ = - X
A' □ = - X
A' □ = - X
A' □ = - X
A' □ = - X
A' □ = - X
A' □ = - X
A' □ = - X
A' □ = - X
A' □ = - X
A' □ = - X
A' □ = - X
A' □ = - X
A' □ = - X
A' □ = - X
A' □ = - X
A' □ = - X
A' □ = - X
A' □ = - X
A' □ = - X
A' □ = - X
A' □ = - X
A' □ = - X
A' □ = - X
A' □ = - X
A' □ = - X
A' □ = - X
A' □ = - X
A' □ = - X
A' □ = - X
A' □ = - X
A' □ = - X
A' □ = - X
A' □ = - X
A' □ = - X
A' □ = - X
A' □ = - X
A' □ = - X
A' □ = - X
A' □ = - X
A' □ = - X
A' □ = - X
A' □ = - X
A' □ = - X
A' □ = - X
A' □ = - X
A' □ = - X
A' □ = - X
A' □ = - X
A' □ = - X
A' □ = - X
A' □ = - X
A' □ = - X
A' □ = - X
A' □ = - X
A' □ = - X
A' □ = - X
A' □ = - X
A' □ = - X
A' □ = - X
A' □ = - X
A' □ = - X
A' □ = - X
A' □ = - X
A' □ = - X
A' □ = - X
A' □ = - X
A' □ = - X
A' □ = -

Step 3. Click on "Start" to backup WhatsApp messages.

Note: If you backup WhatsApp from Android to computer, more steps will be required. You can see pop-up windows like these images.

When you see this window, you go to operate on Android phone and back up WhatsApp to your Android's local storage.

![](_page_10_Picture_0.jpeg)

![](_page_10_Picture_2.jpeg)

#### Restore WhatsApp Messages

Step 1: Select "Restore to Device" from WhatsApp tab.

![](_page_10_Picture_5.jpeg)

![](_page_11_Picture_0.jpeg)

**Step 2:** Connect your phone to computer. By default, it will detect and display the backup that you've ever made by **"Backup WhatsApp messages"** function of MobileTrans.

| WhatsApp Backups                       | WhatsApp data                                            | Destination: iPhone | × |
|----------------------------------------|----------------------------------------------------------|---------------------|---|
| 2019-10-21 10:30 5.85 MB               | 🖌 Group SMS                                              |                     |   |
| English all 2019-08-28 11:33 544.07 MB | <ul> <li>System notifications</li> <li>Photos</li> </ul> |                     |   |
|                                        | Videos                                                   |                     |   |
|                                        | Documents     Others                                     | <u> </u>            |   |
|                                        |                                                          |                     |   |
|                                        |                                                          | Connected           |   |
|                                        |                                                          | -                   |   |
|                                        |                                                          |                     |   |

**Step 3:** Choose backup files and click **"Start"** to restore. You can just wait until it completes restoring data to a destination phone.

![](_page_12_Picture_0.jpeg)

![](_page_12_Picture_2.jpeg)

Note: If you restore WhatsApp to android devices, more steps will be required. You can see pop-up windows like these images and just operate with instructions.

|   | Open and log in to Whats  | App on source device. Choose                                        | Settings > Chats > Chat B                                                                                                    | Backup. Make sure you have t                                                                                                    | ~ |
|---|---------------------------|---------------------------------------------------------------------|----------------------------------------------------------------------------------------------------|----------------------------------------------------------------------------------------------------|---|
|   | Confirm the backup is con | nplete, and click Next.                                             |                                                                                                    |                                                                                                    |   |
|   | ← Settings                | € Chats                                                             | ← Chat backup                                                                                                    | ← Chat backup                                                                                                    |   |
|   | ydud<br>tatte             | Churt settings<br>Enter to send<br>Enter toy will still a role time | Level Renter<br>Local Renter<br>Rough Drive Renter<br>Rock up your memoryles and media to                                                                                                    | Last Racker Look Were Emigra Drock Name  Rack og poor mesunges and media to                                                                                             |   |
|   | P Account                 | Font size: Medium<br>Port size for that sates                       | design device, You say matching they schen<br>you remote that Argan was reasoning<br>and residue of that Argan was reasoning<br>and residue of that Argan was device<br>phones transmission archings Media and | Earlight Drive, You rank restore them when<br>you remultil WhenAge, Your theseages<br>and meeting will also tools up to your<br>phases and associate theory. Mellia and |   |
|   | Chats                     | Walpaper                                                            | messager you book up are not protected<br>by WhathAge and to end excryption while                                                                                                    | reenages you hads up are not protected<br>by WhatsApp end-to-end energytion while                                                                                       |   |
|   | Notifications             | Chat beckup                                                         | BADKOP                                                                                                    | BACK LIP                                                                                                    |   |
|   | O Data and storage usage  | Chait Natory                                                        | Coopie Drive settings                                                                                                    | Oungin Online sattlings                                                                                                    |   |
| - | . Invite a friend         | Media watkitiy<br>Show media in gallery<br>Show media in gallery    | Back up to Google Drive<br>Nerver                                                                                                    | Back up to Google Drive<br>Interer<br>Account                                                                                                    |   |
| • | <ul> <li>Hetp</li> </ul>  | phones policy                                                       | Back up over<br>Minimute                                                                                                    | Back up over<br>Will deale                                                                                                    |   |
|   |                           |                                                                     |                                                                                                    |                                                                                                    | _ |
|   |                           |                                                                     |                                                                                                    | Next                                                                                                    |   |

![](_page_13_Picture_0.jpeg)

## 2.3 How to Backup & Restore LINE Chats on a Computer?

\*Currently MobileTrans only support backup & restore LINE chats on iOS devices.

**Step 1:** Connect your iOS device to computer. Open the module **"WhatsApp Transfer"** and click on the tab **"LINE"**.

| mobiletrans  |                                                                                                    | ≳ ⊽ ≡ − × |
|--------------|----------------------------------------------------------------------------------------------------|-----------|
| WhatsApp     | Backup & Restore device data                                                                           |           |
| LINE         | turns flexible                                                                                         |           |
| Viber<br>Kik | Backup Line to computer with one click. Restore<br>from the backup file selectively.<br>Backup Restore |           |
| Wechat       |                                                                                                    |           |
| K Back       |                                                                                                    |           |

Step 2: Click "Start" to backup and wait until it completes backup.

![](_page_14_Picture_0.jpeg)

Step 3: Wait for the process to finish and click on "View it" see your backup files.

| biletrans                        |           |         | ° ⊂ ≡    |
|----------------------------------|-----------|---------|----------|
| Your Amy iPhone backup co        | ompleted! |         |          |
| Check connectivity of the source | 100%      | 0       |          |
| Check app state                  | 100%      | $\odot$ | <u> </u> |
| Backup app data on source device | 100%      | 0       |          |
| View It OK                       |           |         |          |
|                                  |           |         |          |
| c                                |           |         |          |

#### Restore LINE Messages

![](_page_15_Picture_0.jpeg)

### Step 1: Click on "Restore" button from "LINE" tab.

| mobiletrans  |                                                                                                    | ≗ □ ≡ − × |
|--------------|----------------------------------------------------------------------------------------------------|-----------|
| WhatsApp     | Backup & Restore device data                                                                           |           |
| LINE         | turns flexible                                                                                         |           |
| Viber<br>Kik | Backup Line to computer with one click. Restore<br>from the backup file selectively.<br>Backup Restore |           |
| Wechat       |                                                                                                    |           |
|              |                                                                                                    |           |
| < Back       |                                                                                                    |           |

**Step 2:** Choose a backup file after it detects the previous backup you made with MobileTrans. And then, click "**Start**".

| Line Backups                             | Line data                                                                                                    | Destination: Amy iPhone |       |
|------------------------------------------|----------------------------------------------------------------------------------------------------|-------------------------|-------|
| Amy iPhone<br>2019-10-23 11:35 116.71 MB | <ul> <li>Messages</li> <li>Group SMS</li> <li>System notifications</li> <li>Photos</li> <li>Videos</li> <li>Documents</li> <li>Others</li> </ul> | Connected               |       |
| Back                                     |                                                                                                    |                         | Start |

![](_page_16_Picture_0.jpeg)

Step 3: Wait until your restoration process to finish.

| It's restoring your iPhon | <b>ie, please wai</b> | <b>t</b><br>ime. |  |   | ) |
|---------------------------|-----------------------|------------------|--|---|---|
| Chack ann state           | 100%                  |                  |  |   |   |
| Analyze backup files      | 100%                  | 0                |  | 4 | 1 |
| Restore                   | 7%                    | ۲                |  | 2 |   |
|                           |                       |                  |  |   |   |
|                           |                       |                  |  |   |   |
| Cancel                    |                       |                  |  |   |   |

## 2.4 How to Backup & Restore Viber chats on a Computer?

\*Currently MobileTrans only support backup & restore Viber on iOS devices.

**Step 1:** Connect iOS device to your computer. After it's connected, open **"WhatsApp Transfer"** and select the tab **"Viber"** on the left column.

![](_page_17_Picture_0.jpeg)

![](_page_17_Picture_2.jpeg)

**Step 2:** Click on **"Backup"** button. MobileTrans will detect the data in your phone. After that, click **"Start"**.

| mobiletrans        |                                                                                                    | ≗ □ ≡ − × |
|--------------------|----------------------------------------------------------------------------------------------------|-----------|
| Source: Amy iPhone | <ul> <li>Viber data</li> <li>Messages</li> <li>Group SMS</li> <li>System notifications</li> <li>Videos</li> <li>Documents</li> <li>Others</li> </ul> | Computer  |
| < Back             |                                                                                                    | Start     |

![](_page_18_Picture_0.jpeg)

#### Step 3: Wait until it completes.

![](_page_18_Picture_3.jpeg)

### Restore Viber Messages

Step 1: Click on "Restore" button from "Viber" tab.

![](_page_19_Picture_0.jpeg)

![](_page_19_Picture_2.jpeg)

**Step 2:** Tick a backup file after it detects the previous backup you made with MobileTrans. And then, click "**Start**".

|            |                                 |                                                                                                    | Å                   | $\Box \equiv - \times$ |
|------------|---------------------------------|----------------------------------------------------------------------------------------------------|---------------------|------------------------|
| Viber Back | ups<br>e<br>10-23 10:46 6.50 MB | Viber data<br><ul> <li>Messages</li> <li>Group SMS</li> <li>System notifications</li> <li>Photos</li> <li>Videos</li> <li>Occurrents</li> <li>Others</li> </ul> | Destination: iPhone |                        |
| K Back     |                                 |                                                                                                    |                     | Start                  |

![](_page_20_Picture_0.jpeg)

Step 3: Wait until your restoration process to finish.

![](_page_20_Picture_3.jpeg)

## 2.5 How to backup & restore Kik chats on a computer?

\*Currently MobileTrans only support backup & restore Kik on iOS devices.

#### Backup Kik Messages

**Step 1:** Connect your iOS devices to computer. After it's connected, select the tab **"Kik"**.

![](_page_21_Picture_0.jpeg)

![](_page_21_Picture_2.jpeg)

#### Step 2: From there, you start to back up Kik chats after clicking on "Backup" button.

| 📕 mobil | etrans             |                                                                                                    | & □ ≡ − × |
|---------|--------------------|----------------------------------------------------------------------------------------------------|-----------|
|         | Source: Amy iPhone | Kik data<br>Messages<br>Soroup SMS<br>System notifications<br>Photos<br>Videos<br>Documents<br>Others | Computer  |
| < Back  |                    |                                                                                                    | Start     |

Step 3: Wait until the process to complete. Then you can click on "View it" to check

![](_page_22_Picture_0.jpeg)

your backup file.

| Your Amy iPhone backup c         | ompleted! |         | ſ |   |
|----------------------------------|-----------|---------|---|---|
| Check connectivity of the source | 100%      | 0       |   |   |
| Check app state                  | 100%      | $\odot$ | ] | ć |
| Backup app data on source device | 100%      | $\odot$ |   |   |
| View It OK                       |           |         |   |   |

## > Restore Kik Messages

Step 1: Click on "Restore" from the "Kik" tab.

![](_page_23_Picture_0.jpeg)

![](_page_23_Picture_2.jpeg)

**Step 2:** Choose a backup file to restore after it detects the previous backup you made with MobileTrans. Click **"Start"**.

| mobiletrans                                                                      |                                                                                                | ĉ                       | □ = - × |
|----------------------------------------------------------------------------------|------------------------------------------------------------------------------------------------|-------------------------|---------|
| Kik Backups           Anny IPhone           2019-10-23 09:36           118.16 MB | Kik data   A desages   Group SMS   System notifications   Photos   Videos   Occuments   Others | Destination: Amy iPhone |         |
| K Back                                                                           |                                                                                                |                         | Start   |

![](_page_24_Picture_0.jpeg)

**Step 3:** Wait for the process to complete.

| Wait<br>Many application files detected. Restor | ing may take some ti | e<br>ime. |     | 7 |
|-------------------------------------------------|----------------------|-----------|-----|---|
| Check app state                                 | 100%                 | 0         |     |   |
| Analyze backup files                            | 100%                 | 0         | 1 é |   |
| Restore                                         |                      | ۲         |     |   |
| Cancel                                          |                      |           |     |   |

## 2.6 How to Backup & Restore Wechat Chats on a Computer?

\*Currently MobileTrans only support backup & restore Wechat on iOS devices.

#### Backup Wechat messages

**Step 1:** Connect iOS device to a computer and select **"Wechat"** tab after you start **"WhatsApp Transfer"**.

![](_page_25_Picture_0.jpeg)

![](_page_25_Picture_2.jpeg)

**Step 2:** Click **"Backup".** MobileTrans will detect all your data in your Wechat App. Then, click **"Start"** to backup Wechat to computer.

| Source: Phone     VeChet data <ul> <li>Message</li> <li>System notifications</li> <li>Phone</li> <li>Videos</li> <li>Videos</li> <li>Occuments</li> <li>Others</li> </ul> | mobiletrans    |                                                                                                    |          | õ | □ = | - |  |
|----------------------------------------------------------------------------------------------------|----------------|----------------------------------------------------------------------------------------------------|----------|---|-----|---|--|
|                                                                                                    | Source: iPhone | WeChet data<br>Messages<br>Group SMS<br>System notifications<br>Photos<br>Videos<br>Documents<br>Grhers | Computer |   |     |   |  |

![](_page_26_Picture_0.jpeg)

![](_page_26_Picture_2.jpeg)

Step 3: Wait for the backup process to complete.

You can click on "Restore" or "View it" to check your backup files.

#### Restore Wechat Messages

Step 1: Click "WhatsApp Transfer" from MobileTrans home.

![](_page_27_Picture_0.jpeg)

![](_page_27_Picture_2.jpeg)

**Step 2:** Choose from **"WeChat"** from tab and click **"Restore"**. MobileTrans will detect the previous backup you made.

| WeChat Backups | ations |
|----------------|--------|

![](_page_28_Picture_0.jpeg)

Step 3: Choose backup files and click "Start" to restore.

![](_page_28_Figure_3.jpeg)

Note: When you choose Restore to the same device as you backed up, your Wechat data will be over written.

## **Chapter 3: MobileTrans – Backup**

<u>MobileTrans – Backup</u> allows you to easily create a backup of your phone on your PC or Mac, including contacts, photos, messages, and other types of data. Backup your iPhone or Android to PC to avoid data loss at any time!

### 3.1 How to Backup Phone Data to Computer?

**Step 1:** Connect your device to computer. Run the module **"Backup"** after you open MobileTrans.

![](_page_29_Picture_0.jpeg)

![](_page_29_Picture_2.jpeg)

**Step 2:** MobileTrans will load all supported file types in your phone. Select file types and click **"Start"** to backup.

| Source: iPhone | v | Select content to backup: |     | Computer |   |  |
|----------------|---|---------------------------|-----|----------|---|--|
|                |   | Contacts                  | ۲   |          |   |  |
|                |   | Contact blacklist         | ۲   |          |   |  |
|                |   | Text messages             | ۲   |          |   |  |
|                |   | 🗌 🌜 Call logs             | ۲   |          |   |  |
|                |   | 🗌 🦁 Calendar              | ۲   |          | 0 |  |
|                |   | Reminders                 | ۲   |          |   |  |
|                |   | 🗌 🛆 Alarm                 | ۲   |          |   |  |
|                |   | 🗌 🎯 Bookmark              | ۲   |          |   |  |
|                |   | 🔲 🎯 Safari history        | ۲   |          |   |  |
|                |   | 🗋 🖹 Notes                 | ۲   |          |   |  |
|                |   | Duf Voicemail             | ۲   |          |   |  |
| Loading data   |   | Wallpaper                 | ۲   |          |   |  |
|                | 2 | Ringtone                  | 1   |          |   |  |
|                |   | 🔲 🎍 Voice Memos           | 0   |          |   |  |
|                |   | Dehotos                   | 153 |          |   |  |

![](_page_30_Picture_1.jpeg)

**Step 3:** Keep your phone connected and back up will complete in a while. You can view backed up files from **"Restore"** feature later.

![](_page_30_Picture_3.jpeg)

## **Chapter 4: MobileTrans – Restore**

<u>MobileTrans - Restore</u> allows you to restore your backup files selectively from iCloud/iTunes or computer without resetting your devices, it's also an efficient way to restore the contents of an old phone to a new phone.

## 4.1 How to Restore from MobileTrans Backups?

Step 1: Launch the MobileTrans on the computer and open the module "Restore".

![](_page_31_Picture_0.jpeg)

![](_page_31_Picture_2.jpeg)

#### Step 2: Connect your phone to computer and choose "MobileTrans Backups".

|                        | Select content to restore: | Destination: iPhone | ~ |
|------------------------|----------------------------|---------------------|---|
|                        | Contacts                   | 1                   |   |
|                        | Contact blacklist          |                     |   |
|                        | 🔲 📮 Text messages          |                     |   |
| MahilaTing hadup fin   | Call logs                  |                     |   |
| mobile Hans backup hie | 🗌 🎯 Celendar               |                     |   |
|                        | 📋 🏳 Reminders              |                     |   |
|                        | 📋 🛕 Alarm                  |                     |   |
|                        | 🔲 🞯 Bookmark               |                     |   |
| Tunat backup file      | 🔲 🧑 Safari history         |                     |   |
| Hunes becop me         | D Notes                    |                     |   |
|                        | Diff. Voicemail            | Solution            |   |
|                        | 🗋 🤤 Wallpaper              | Connected           |   |
|                        | 🗋 📮 Ringtone               |                     |   |
|                        | 🔲 🎍 Voice Memos            |                     |   |
|                        | C 😨 Apps                   |                     |   |

#### Step 3: Select the file types you want to restore and click on "Start" button. It will

![](_page_32_Picture_0.jpeg)

complete the restore in a while. Please keep your phone connected during the transfer process.

| MobileTrans backup file ~    | Select content to restore: | Destination: iPhone |  |
|------------------------------|----------------------------|---------------------|--|
| IPhone                       | Contacts                   | 1                   |  |
| 2019/10/21 09:57:32 29:87 KB | Contact blacklist          |                     |  |
|                              | Text messages              |                     |  |
|                              | Call logs                  |                     |  |
|                              | Calendar                   |                     |  |
|                              | P     Reminders            |                     |  |
|                              | 🗋 🛕 Alarm                  |                     |  |
|                              | 🔲 🐨 Bookmark               |                     |  |
|                              | 🔲 🎯 Safari history         |                     |  |
|                              | D Notes                    |                     |  |
|                              | Dul Voicemail              | Solution            |  |
|                              | 🔲 🥃 Wellpaper              | Connected           |  |
|                              | A Ringtone                 |                     |  |
|                              | 🔲 🎍 Voice Memos            |                     |  |
| + Add backup Ne              | C G Apps                   |                     |  |

## 4.2 How to restore from iTunes Backups?

Step 1: Launch the MobileTrans on the computer and open the module "Restore".

![](_page_33_Picture_0.jpeg)

![](_page_33_Picture_2.jpeg)

**Step 2:** Connect your smart phone to computer. Click on **"iTunes Backups file"** module on MobileTrans. The iTunes backup file will be detected automatically on the software.

|                          | Select content to restore: | Destination: iPhone | ~ |
|--------------------------|----------------------------|---------------------|---|
|                          | Contacts                   | 1                   |   |
|                          | Contact blacklist          | $\overline{a}$      |   |
|                          | Text messages              |                     |   |
| Mahila Tana kashan file  | Call logs                  |                     |   |
| Mobile trans backup file | Calendar                   |                     |   |
|                          | C P Reminders              |                     |   |
|                          | 🗋 🛆 Alarm                  |                     |   |
|                          | 🔲 💮 Bookmark               |                     |   |
| Tures backer file        | 🔲 🎯 Safari history         |                     |   |
| Tunes backup me          | D Notes                    |                     |   |
|                          | Dut voicemail              | (Ø)                 |   |
|                          | 🛄 🤤 Wallpaper              | Connected           |   |
|                          | D A Ringtone               |                     |   |
|                          | 🔲 🚇 Voice Memoia           |                     |   |
|                          | C 😰 Apps                   |                     |   |

Step 3: Select file types you want to restore and click on "Start" button.

![](_page_34_Picture_0.jpeg)

**Step 4:** Wait for the process to complete.

| It's restoring your iPh            | one, please wait |     |
|------------------------------------|------------------|-----|
| Please do not disconnect the devic | e                |     |
| Notes                              | (2) ③            |     |
| Wallpaper                          | (2) 🕚            | Ć 🖌 |
|                                    |                  |     |
|                                    |                  |     |
| Cancel                             |                  |     |
|                                    |                  |     |

#### Want more help? Visit our support center.